## **Delete Email Account**

Please login to Wemail Control Panel (https://mail.wemail.com:2222)

Please click on "POP3 Email Account"

| Home Webmail       | Password Logout       |
|--------------------|-----------------------|
| E-Mail Management  | gement                |
| E-Mail Accounts    | Forwarders            |
| Spamassassin Setup | Webmail: Squirrelmail |

Select your email account to delete -> click "Delete"

| Account                   | Login                | Usage (Meg)   | Suspended | Password/Quota | Outlook Settings | Select |
|---------------------------|----------------------|---------------|-----------|----------------|------------------|--------|
| wemailde10@wemaildemo.com | wemailde10           | 0.0000        | No        | change         | Download         |        |
| sales@wemaildemo.com      | sales@wemaildemo.com | 0.0195 / 1024 | No        | change         | Download         | 7      |
| Total Usage: 0.0195 Meg   | urge From Spambox    | ▼ All E-Ma    | ail .     | Suspend        | Unsuspend        | Delete |